## **COMPASS ATTENDANCE HINTS**

Click here to record an absence on the day or in the future. A box will appear after clicking. Fill in reason, date and time and click save.

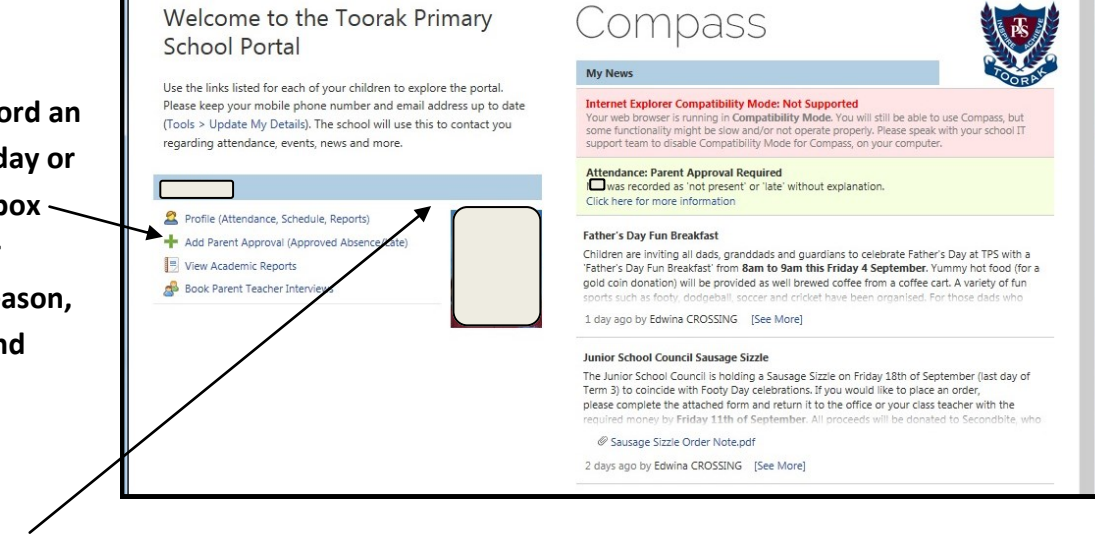

## Click here to update past absences. The box below will appear.

| Summary      | Approvals      | Unapproved   | Arrival/Departure | Full Record |                     |    | *        |                    |                          |
|--------------|----------------|--------------|-------------------|-------------|---------------------|----|----------|--------------------|--------------------------|
| Not Present, | /Late: Unexpla | ined         |                   |             |                     |    |          |                    |                          |
| 2 Parent A   | Approve        |              |                   |             |                     |    |          | 🔒 Prir             | nt Unexplained Letter 🕶  |
| Activity     | Name           |              | Start             |             | Finish              | Pd | Location | Staff              | Status                   |
| GENERA       | L_04A          |              | 28/08/20          | 15 02:30 PM | 28/08/2015 03:30 PM | PM | 04A      | RB                 | Not Present              |
| GENERA       | L_04A          |              | 28/08/20          | 15 09:00 AM | 28/08/2015 01:30 PM | AM | 04A      | RB                 | Not Present              |
| GENERA       | L_04A          |              | 16/07/20:         | 15 09:00 AM | 16/07/2015 01:30 PM | AM | 04A      | RB                 | Not Present              |
| GENERA       | L_04A          | <b>۱</b>     | 14/04/20:         | 15 09:00 AM | 14/04/2015 01:30 PM | AM | 04A      | RB                 | Late                     |
| GENERA       | L_04A          | $\mathbf{N}$ | 24/03/20          | 15 02:30 PM | 24/03/2015 03:30 PM | PM | 04A      | RB                 | Not Present              |
| GENERA       | L_04A          | \            | 24/03/20:         | 15 09:00 AM | 24/03/2015 01:30 PM | AM | 04A      | RB                 | Not Present              |
| Pi           | age 1 of       | 1            | Items 20 💙        |             |                     |    |          | Displaying Unexpla | ained Records 1 - 6 of 6 |
| 1            |                |              |                   |             |                     |    | /        | /                  |                          |

Click on boxes where status is 'Not Present'. Then explain by clicking on 'Parent Approve'. When clicking on 'Parent Approve', the box below will appear. Click on the drop down box to choose 'Reason'. Fill in details/comments if you wish. Click SAVE.

| Approval Details                                                       |                                                                                                    |                                                                                                    |                                                                                                    | _                                                                            |
|------------------------------------------------------------------------|----------------------------------------------------------------------------------------------------|----------------------------------------------------------------------------------------------------|----------------------------------------------------------------------------------------------------|------------------------------------------------------------------------------|
| Person:                                                                |                                                                                                    |                                                                                                    |                                                                                                    |                                                                              |
| Reason:                                                                |                                                                                                    |                                                                                                    |                                                                                                    |                                                                              |
| Important Notic                                                        |                                                                                                    |                                                                                                    |                                                                                                    |                                                                              |
| In clicking 'Save', yo<br>constitute a medical<br>intentional misuse o | i understand, certify and accept that you are a listed<br>certificate; and students enrolled in VCE are required<br>this feature may result in administrative, criminal an | parent/guardian for this child; and the i<br>to submit a medical certificate to the si<br>d/or civil action against you (by your rej | formation above is correct; and this or<br>hool in addition to this approval; and a<br>istered school, affiliated entities and/o | line approval does NOT<br>iny fraudulent action or<br>r the product issuer). |
| Important Notio                                                        |                                                                                                    | selected sessions.                                                                                                    |                                                                                                    |                                                                              |
| This will automatical                                                  | y insert the appropriate number of approvals for the                                                                                                    |                                                                                                    |                                                                                                    |                                                                              |
| This will automatical                                                  | y insert the appropriate number of approvais for the                                                                                                    |                                                                                                    |                                                                                                    |                                                                              |